# IC3000でアプリケーション/コンテナを実行する コンソールにアクセスする方法

### 内容

<u>概要</u>

<u>IC3000でアプリケーション/コンテナを実行するコンソールにアクセスする方法</u> <u>IC3000を[Developer Mode]に設定します</u> <u>IOxアプリケーションの導入、アクティブ化、および開始</u>

### 概要

このドキュメントでは、トラブルシューティングとデバッグを行うために、IC3000上でアプリケ ーション/コンテナを実行しているコンソールにアクセスする方法について説明します。

## IC3000でアプリケーション/コンテナを実行するコンソールにア クセスする方法

IC3000上のコンソールにアクセスするには、IC3000が開発者モードで実行されている必要があり ます。IC3000が実稼働モードになると、アプリケーションコンソールにアクセスできません。こ れは意図的なものだ。

#### IC3000を[Developer Mode]に設定します

実行中(または失敗した)アプリケーションをデバッグ/トラブルシューティングするには、まず IC3000が開発者モードであることを確認します。

開発者モードでは、IC3000は管理対象外の開発デバイスであり、Local Managerとioxclientを介して制御されます。

- 1. USBまたはシリアルコンソールケーブルを使用してコンソールに接続します。
- 2. 「developer」ユーザのパスワードを設定します(コマンドdeveloper set-passwordを使用 )。

ic3k>developer set-password Enter password: Re-enter password: Password set successfully!

- 3. IC3000の管理インターフェイスをネットワークケーブルでコンピュータに接続します。
- 4. コンピュータのネットワークインターフェイスに「169.254.128.4 (ネットマスク 255.255.0.0)」のIPアドレスを割り当てます。この特定のIPv4リンクローカルアドレスを割 り当てることが重要です。
- 5. IC3000は30秒で開発者モードで動作する準備が整います(30秒の遅延は、IC3000が初めて起動された時点でのみ発生します。それ以降のリロードでは、すぐにIC3000がデベロッパーモードに移行します(遅延はありません)。

ic3k>show ida status
Status: Running
Operation Mode: Developer
FND Host: N/A
FND Connection Status: Not Connected
Periodic Metrics Interval: N/A
Heartbeat Interval: N/A
Is Registered: False
HTTP Server Status: Running

- 7. コンピュータのブラウザから「<u>https://169.254.128.2:8443</u>」にアクセスします。
- 8. ステップ2で設定した「developer」ユーザとパスワードを使用してログインします。

#### IOxアプリケーションの導入、アクティブ化、および開始

IOxアプリケーションパッケージの展開、アクティブ化、および起動には、ブラウザから ioxclientまたはLocal Managerを使用します。

オプションで、アプリケーションをアクティブ化するときにデバッグオプションを有効にできま す。これにより、図に示すように、アプリケーションが予期せず終了したときに、アプリケーシ ョンコンテナが停止することを防止できます。

| <ul> <li>Resouces</li> </ul>                         |                                        |           |  |  |
|------------------------------------------------------|----------------------------------------|-----------|--|--|
| <ul> <li>Resource Pro</li> </ul>                     | file                                   |           |  |  |
| Profile:                                             | c1.small 🔻                             |           |  |  |
| CPU                                                  | 200                                    | cpu-units |  |  |
| Memory                                               | 64                                     | MB        |  |  |
| Disk                                                 | 10                                     | MB        |  |  |
| Avail. CPU (cpu-units) 10260 Avail. Memory (Mb) 6400 |                                        |           |  |  |
| 🖌 Activate 🗹                                         | debug mode <i>(For troubleshooting</i> | only)     |  |  |

アプリケーションコンソールに接続します。

アプリケーションが実行された後(またはデバッグモードのままになっている場合)、次のよう にコンテナのコンソールに接続できます。

まず、Local Managerまたはioxclientを使用して、コンテナの秘密キーをダウンロードします。

Local Manager > Applications > <specific app> > Manage > App Info > \*.pem fileを選択してください。

| App Access     |                                                        |  |  |  |  |
|----------------|--------------------------------------------------------|--|--|--|--|
| Console Access | ssh -p {SSH_PORT} -i test.pem appconsole@169.254.128.2 |  |  |  |  |

Linuxでは、次のようにSSHポート22を使用してリストされているコマンドを起動します。ssh -i test.pem appconsole@169.254.128.2

Windowsの場合、Puttyを使用する場合は、まずPuTygenを使用して.pemファイルをPuttycompatible.ppkに変換**しま**す。

- 1. PuGenを起動します。
- 2. 図に示すように、[File] > [Load private key]に移動します。

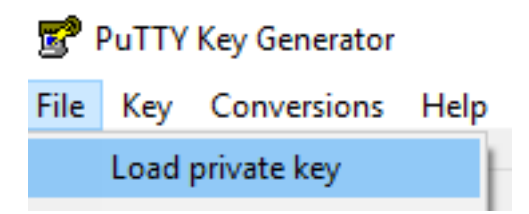

3. ファイルフィルタをAll Filesに設定し、図に示すようにダウンロード.pemを開きます。

| 📑 test.pem   | 26/04/2019 11:52 | PEM File | 1 K | В               |        |
|--------------|------------------|----------|-----|-----------------|--------|
|              |                  |          |     |                 |        |
| ne: test.pem |                  |          | ~   | All Files (*.*) | $\sim$ |
|              |                  |          |     | Open 🔽 Cancel   |        |

4. [File] > [Save private key]に移動し、図に示すように.pemを.ppkとして保存します。

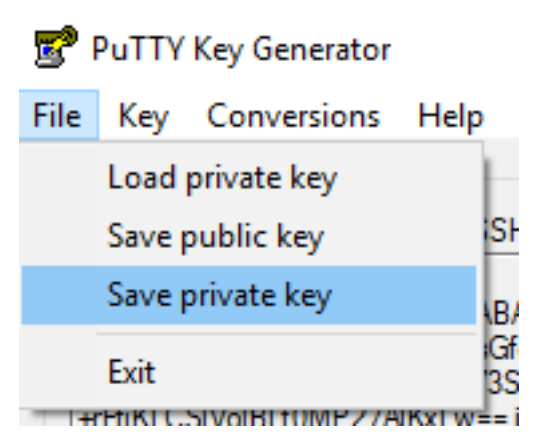

.ppkが表示されたら、PuTTYを起動し、セッションダイアログ**で169.254.128.2**ポート22と入力し ます。

次に、[Connection - SSH - Auth]に移動し、図に示すように.ppkファイルを適用します。

Real PuTTY Configuration

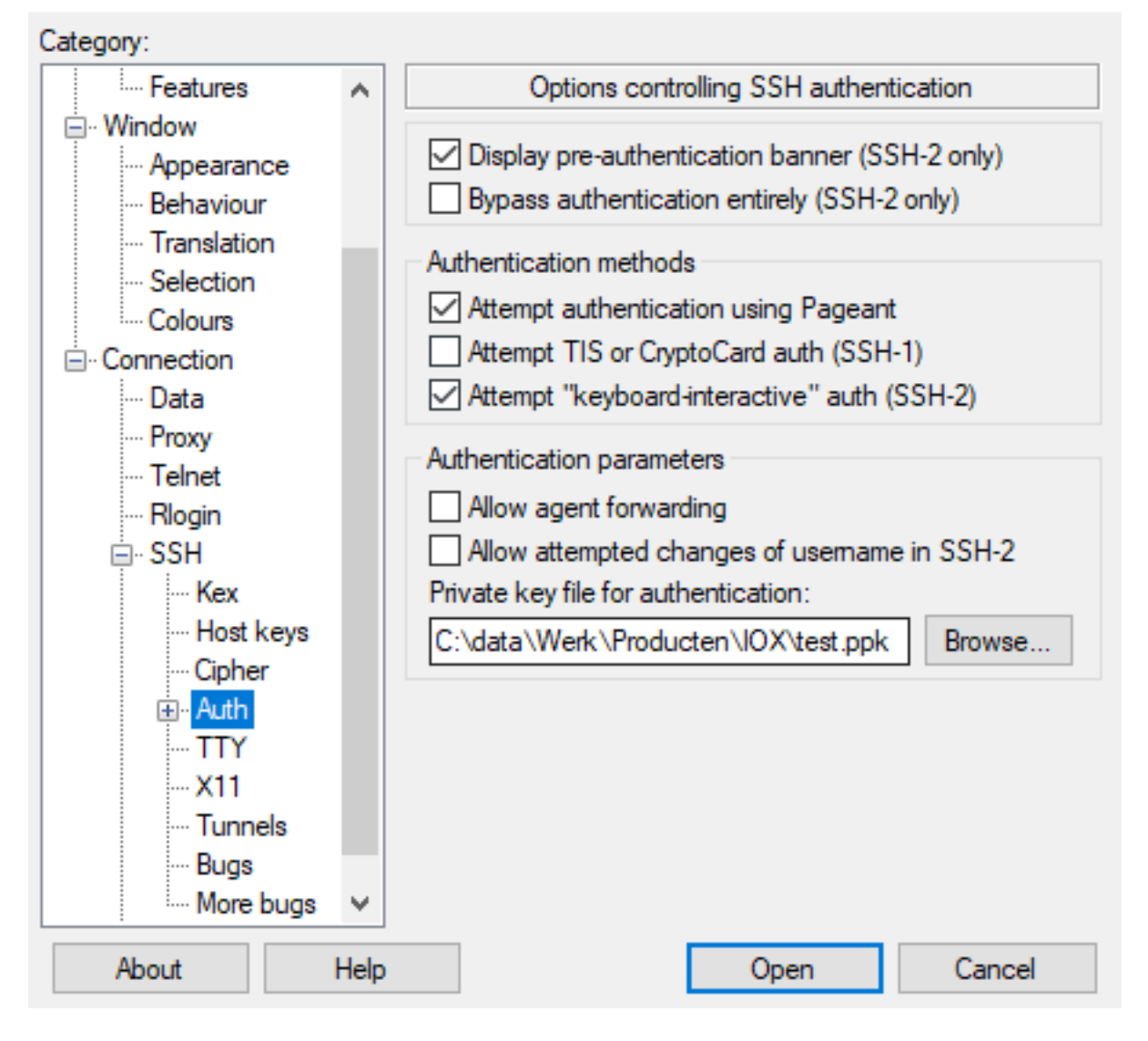

[Open]をクリックし、セッションを開始します。ユーザ名として、図に示すように「 appconsole」と入力します。

| 169 🛃  | 9.254.128.2 - P | uTTY    | -                                                            | $\times$ |
|--------|-----------------|---------|--------------------------------------------------------------|----------|
| login  | as: appco       | onsole  |                                                              | $\sim$   |
| Auther | nticating       | with pu | ablic key "imported-openssh-key"                             |          |
| / # p: | 5               |         |                                                              |          |
| PID    | USER            | TIME    | COMMAND                                                      |          |
| 1      | root            | 0:00    | <pre>{startcontainer.} /bin/sh /.iox/startcontainer.sh</pre> |          |
| 36     | root            | 0:00    | python /webserver.py 9000                                    |          |
| 37     | root            | 0:00    | /bin/sh                                                      |          |
| 38     | root            | 0:00    | ps                                                           |          |
| / #    |                 |         |                                                              |          |

これで、IC3000上で実行中のIOxコンテナのアプリケーションコンソールが表示されます。